## Neuer Kostenträger | Arbeitsablauf

## Schritt für Schritt

Wird bei einem Kunden per Krankenkassenkarte ein neuer Kostenträger eingelesen, setzt AMPAREX automatisch die entsprechenden Daten (Mit glied seit bzw. Mitglied bis) beim Kunden (1) im Reiter 'Kostenträger' (2).

Wählen Sie allerdings per Hand einen neuen Kostenträger aus (3), müssen diese Felder per Hand angepasst werden:

|                                |                                                                                                    | Beschreibung                              |
|--------------------------------|----------------------------------------------------------------------------------------------------|-------------------------------------------|
| MPAREX - Leinfelden            |                                                                                                    | alter Kostenträger                        |
| Biermann, Renate<br>Nr. 1 (84) | Generation State Contraction Contraction C |                                           |
| Kunde                          | Kunde Adressen Kontakte Kostenfräger Bankverbindungen Archiv Eigenschaften Administration                                                                                                    | Feld 'Mitglied bis' (4) wählen Sie hier   |
| Biermann, Renat(               | Mitgliedschaft auswählen                                                                                                    | entweder das korrekte Wechseldatum aus,   |
| 🗿 Kunde                        | Mitgliedschaften Kostenträger (2)                                                                                                    | oder den letzten Tag eines Vormonats.     |
| Ø Vorgänge                     | AOK Baden-Wurttemberg 1080/8007 GKV 01.01200 21122018                                                                                                    |                                           |
| Audiogramme                    | DHR/G860/0/16/9                                                                                                    |                                           |
| ( Hörsysteme                   |                                                                                                    | nouar Kastanträgar                        |
| Dokumentation                  | Mitgliedschaft ändern                                                                                                    | neuer Köstentrager                        |
| P Wartelisten                  | Kostenträger. AOK BW P                                                                                                    | Fold 'Mitaliad asit' (F) wählen Sie hier  |
| & Befragungen                  | Zustandige Geschäftsstelle:                                                                                                    | reid Willighed Seit (5) warnen Sie mei    |
| Serviceverträge                | Amglied Strummer: 225225355 Minglied Stef U1.01.2017 A Minglied Dis: 4 A Vers. Status 51                                                                                                    | entweder das korrekte Eintrittsdatum aus, |
| Karten und Programme           | Ansprechpantner:                                                                                                    | oder den ersten des lautenden Monats.     |
| Angebote                       | Standard-Kostenträger für Kundenansicht und Vorgangserzeugung                                                                                                    |                                           |
| Rechnungen                     | Warnungen zur Mitgliedskarte unterdrucken                                                                                                    |                                           |
|                                |                                                                                                    |                                           |
| * Abrechnung Köstenbager       |                                                                                                    |                                           |
| Mein AMPAREX                   |                                                                                                    |                                           |
| 1erminplaner                   |                                                                                                    |                                           |
| Kanna                          |                                                                                                    |                                           |
| Masse                          |                                                                                                    |                                           |
| Lagerverwaltung                |                                                                                                    |                                           |
|                                |                                                                                                    | <u> </u>                                  |
|                                |                                                                                                    |                                           |
| Achtune                        | 1                                                                                                    |                                           |
|                                | 1                                                                                                    |                                           |

## Achtung

Mit AMPAREX werden sämtliche Kostenträger (Gesetzliche Krankenversicherungen und Berufsgenossenschaften) ausgeliefert. Sollte dennoch ein Kostenträger 'fehlen' wenden Sie sich an den AMPAREX Support.